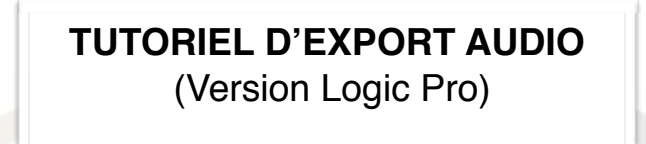

Créer un dossier portant le nom de l'artiste ainsi que le titre du morceau : ARTISTE\_TITRE

Ouvrir votre projet et exporter vos pistes dans le dossier en suivant les instructions du tutoriel ci dessous

## **TWIN STUDIOS PARIS**

## Avant toute chose : Mise à plat

Faire la mise à plat de votre titre, avec vos effets (Reverb, Delay...) tel que vous l'entendez chez vous.

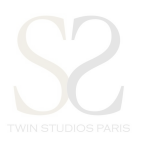

Fichier > Bounce > Projet ou section...

|                | Nouveau<br>Nouveau à partir d'un modèle | 企業N 11           |                             |                                                                |
|----------------|-----------------------------------------|------------------|-----------------------------|----------------------------------------------------------------|
| Bibliothèqu    | Ouvrir                                  | жо / Pré         | entation 🔻                  | 🔭 🕅 🚾 👫 🕹 👘 👘 👘 👘 👘                                            |
|                |                                         |                  |                             | 1  9  17  25  33  41  49  57  65  73  81  89  97  105  113  12 |
| nikka.         | Fermer<br>Fermer le projet              | ₩w<br>∵#w        | 0                           | 01,Kiek.1 0 01,Kiek.2 0 01,Kiek.3 0                            |
| atthun.        | Enregistrer<br>Enregistrer sous         | <del></del>      |                             | 02 Snare.1 O                                                   |
|                | Enregistrer une copie sous              |                  |                             |                                                                |
| echercher dans | Revenir à                               | ► o…Orga         | in Solo 😐                   | 03_Floor Tom & Organ Solo.1 O                                  |
| 10             | Alternatives                            | • •              |                             | 04 Hat.1 O                                                     |
| and Percussion | Gestion de projet<br>Réglages Projet    | ► ►              |                             | 05_0vh.1 O                                                     |
| ance Patches   | Format d'impression                     |                  |                             | 06 Perc L1 ()                                                  |
| c Guitar       | Imprimer                                | жP               |                             |                                                                |
| Guitar and Bas | Film                                    | · · · · ·        |                             | 07_Perc.R.1 ○<br>                                              |
|                | Importer<br>Exporter                    | ► ►              | Θ                           | 08.Clap.1 O                                                    |
|                | Bounce                                  | ► Rég            | ions en pla                 | ce ^B                                                          |
|                | Partager                                | Et r             | e a sa piace<br>emplacer to |                                                                |
|                | 10 🗰 M S                                | 10_Gtr_Bo        | et ou sectio                | on #B                                                          |
|                | 11 🗰 M S                                | 11_Gtr_12-String | 0                           | 11_Gtr_12-String.1 O                                           |
|                | 12 - M S                                | 12 Gtr Lead1     |                             | 12_Gtr_Lead1.1_O                                               |
|                |                                         |                  |                             |                                                                |
|                | 13 <u>M S</u>                           | 13_Gtr_Lead2     |                             |                                                                |
|                | 14 🗰 M S                                | 14_Organ         |                             | 14_0rgan.1 ()                                                  |
|                | 15 🗰 M S                                | 15_Organ2        |                             |                                                                |
|                | 16 — M.S.                               | 16 Piano         |                             | 16_Piano.1 O                                                   |
|                |                                         |                  |                             |                                                                |
|                | 17 <u>M S</u>                           | 17_Sax           |                             |                                                                |
|                | 18 🗰 M S                                | 18_Trombone      |                             |                                                                |
|                | 19 🗰 M S                                | 19_Trumpet       |                             | 19_Trumpel.1 O                                                 |
|                | 20 - M S                                | 20 Bar Vox oooh  |                             | 20_Bgr_Vox.oooh.1 O                                            |
|                |                                         |                  |                             | 21 Bgr Vox IThree.1 O                                          |
|                | 21 <u>M S</u>                           | 21_Bgr_Vox_IThre |                             |                                                                |
|                |                                         |                  |                             |                                                                |

Menu déroulant:

- « Format de Fichier »: WAVE OU AIFF
- « Résolution »: 16 ou 24 bits
- « Fréquence d'échantillonnage »: 44100
- « Type de fichier » : Entrelacé
- « Dithering »: Aucun

Bouncer en nommant « NOMDELACHANSON\_MAP » et glisser le dans votre dossier

*Important* : Vérifier que le « Début » soit bien à 1:1:1 et la « Fin » à la fin de votre titre Attention de ne pas normaliser

|                             | <b>†↓†</b> ≉%* | <b>4 </b>                |                                                | :02:12:0                                                                                                    | )0.00                                 | / X S 12                                                     | 234 🖻                                                               | ≅ 2 9                                                                                                    |
|-----------------------------|----------------|--------------------------|------------------------------------------------|----------------------------------------------------------------------------------------------------|---------------------------------------|--------------------------------------------------------------|---------------------------------------------------------------------|----------------------------------------------------------------------------------------------------|
| Bibliothèque                | Édition 🔻      | Fonctions  Présentation  |                                                |                                                                                                    | ▶ ▼ ▼ Magnétisme :                    | Intelligent                                                  | Glissement : Aucune su                                              | perposition 💠 斗                                                                                                    |
|                             | + 🖬            |                          | 1 9 17 2                                       | 5  33  41                                                                                                    | 49 57                                 | 65 73                                                        | 81 89 97                                                            | 105  113  1 <mark>2</mark> 1 < 129                                                                                                    |
| <del>4)(\$\$#</del>         | 1 M S          | 01_Kick                  | 01_Kick.1 O                                    | 01_Kick.2 O<br>Bounce « Output 1-2 »                                                                            | 01_Kick.3 〇                           |                                                              |                                                                     |                                                                                                    |
|                             | 2 🖛 M S        | 02_Snare                 | Destination                                    | Format de<br>Fichier :                                                                                          | AIFF                                  | ÷                                                            |                                                                     |                                                                                                    |
| Q- Rechercher dans la bibli | 3 M S          | 03_Floor To…Org          | MP3                                            | Résolution :                                                                                                    | 16 bits                               | \$                                                           |                                                                     |                                                                                                    |
| Drums and Percussion        | 4 🗰 M S        | 04_Hat 🗌 🛛               | M4A: AAC                                       | d'échantillonnage :                                                                                             | 44100                                 |                                                              |                                                                     | \$19\$1 mp. pum-up.am-un.am-un.am-un.ap-up-um-un.ap-um-un.ap- |
| Voice  Performance Patches  | 5 🗰 M S        | 05_Ovh                   | Graver un CD/DVD                               | Type de fichier :<br>Dithering :                                                                                | Entrelacé<br>Aucun                    | ÷<br>;                                                       |                                                                     |                                                                                                    |
| Studio Instruments          | 6 M S          | 06_Perc_L                | Fin : 🔻 123 1 1 1 🔺                            |                                                                                                    |                                       |                                                              |                                                                     |                                                                                                    |
| Electric Guitar and Bass    | 7 🗰 M S        | 07_Perc_R N              | Mode : 💿 Temps réel<br>🔵 Déconnecté            |                                                                                                    | Ajouter au projet                     |                                                              | • 0 10 11 11 11 11 11 11 11 11 11 11 11 1                           | 1 <b>1 1 1 1 1 1 1 1 1</b>                                                                                                    |
|                             | 8 🗰 M S        | 08_Clap                  | Bounce du 2e cycle                             |                                                                                                    |                                       |                                                              |                                                                     |                                                                                                    |
|                             | 9 🖛 M S        | 09_Bass Norma            | Inclure une trame audio Normaliser : Désactivé |                                                                                                    |                                       | anne na glý lie na gyf i sam un na sa na mune fe i gu lietur | adrima apullari - salar in sa alar inter galari a valari inter alar |                                                                                                    |
|                             | 10 🗰 M S       | 10_Gtr_Bob               |                                                |                                                                                                    |                                       |                                                              |                                                                     |                                                                                                    |
|                             | 11 🗰 M S       | 11_Gtr_12-String Requier | rt 41,5 Mo d'espace disque libre (durée        | e 4 h 04)                                                                                                    | Annuler                               | Bounce                                                       |                                                                     |                                                                                                    |
|                             | 12 🗰 M S       | 12_Gtr_Lead1 O           | 12_Gtr_Lead1.1 〇<br>                           | الم الله من الله الله                                                                                           | ant) 3-a a long babalan antalah       | × 41 T == 4 2 M == 1+ 1+ 1                                   | a weise an intervention and                                         | 医学校 计学校学 化化学 医白斑 化化化学 化化化                                                                                                    |
|                             | 13 🖛 M S       | 13_Gtr_Lead2 O           | 13_Gtr_Lead2.1 〇<br>                           | þr uþu: jælja - þan dei dei dei segna segna segna segna segna segna segna segna segna segna segna segna segna s | tena∯r translike jerenbernijetajer op | b-ct.p.=s}M02+{P-11}-                                        | ·····                                                               |                                                                                                    |
|                             | 14 🗰 M S       | 14_Organ O               | 14_Organ.1 〇                                   |                                                                                                    |                                       |                                                              |                                                                     |                                                                                                    |
|                             | 15 🖛 M S       | 15_Organ2 O              | 15_Organ2 ()                                   |                                                                                                    | 847-4834 84 \$898 {848                | -#11                                                         | 10) 1941-1945 - (11) - 30 -                                         | 2484 4191 4124 9131 1141 1491 -                                                                                                    |
|                             | 16 🚥 M S       | 16_Piano O               | 16_Piano.1 ()                                  |                                                                                                    |                                       |                                                              | ,,,,,,,,,,,,,,,,,,,,,,,,,,,,,,,,,,,,,,                              | 11111;144:001001111111111111111111111111                                                                                                    |
|                             | 17 🗰 M S       | 17_Sax 0                 | 17_Sax.1 O                                     |                                                                                                    |                                       |                                                              |                                                                     |                                                                                                    |
|                             | 18 🛲 M S       | 18_Trombone O            | 18_Trombone.1 O                                |                                                                                                    |                                       |                                                              |                                                                     |                                                                                                    |
|                             | 19 🗰 M S       | 19_Trumpet O             | 19_Trumpet.1 O                                 |                                                                                                    |                                       |                                                              |                                                                     |                                                                                                    |
|                             | 20 🗰 M S       | 20_Bgr_Vox_oooh ⊖        | 20_Bgr_Vox_oooh.1 〇                            |                                                                                                    |                                       |                                                              |                                                                     |                                                                                                    |
|                             | 21 M S         | 21_Bgr_Vox_IThree        | 21_Bgr_Vox_IThree.1 O                          |                                                                                                    |                                       | · ···· ·= ····                                               |                                                                     |                                                                                                    |
|                             | 22 🗰 M S       | 22_Bgr_Vox_IThree_Bob ○  | 22_Bgr_Vox_IThree_Bob.1 〇                      |                                                                                                    |                                       | w                                                            |                                                                     |                                                                                                    |
| Retat Enregistrer           |                | 00 I IV                  | 23 Lead Vox                                    |                                                                                                    |                                       |                                                              |                                                                     |                                                                                                    |

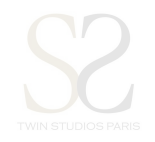

## Renommer les pistes:

Sur le nom de la piste dans la section « TRACK NAME »

Clique droit (CMD+clique) > « Renommer la piste » ou Double clique sur le « Nom de tranche »

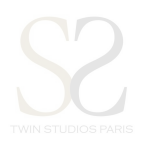

| Logic Pro X Fichier É                                    | on Piste Naviguer Enregistrement Mixage Présentation Fenêtre 1 Aide 🚔 🚱 🕙 🧍 🛜 🗣 📧 65 % 💷 mar. 3 janv. 12:00 PM 🔍 🚞                                                                                                    |
|----------------------------------------------------------|----------------------------------------------------------------------------------------------------|
|                                                          |                                                                                                    |
|                                                          |                                                                                                    |
| Bibliothèque                                             | Edition      Fonctions     Présentation     Présentation     Présentatio     Présentation     Présentation     Présentation     Présen    |
| alikin                                                   |                                                                                                    |
|                                                          | Audio 2 - 01 Kick      Audio 2 - 01 Kick      Audio 2 - 01 Kick |
| Q * Rechercher dans la hibli                             | Mis 03 Nouvelle piste d'instrument logiciel \%                                                                                                    |
|                                                          | Nouvelle piste Drummer<br>Nouvelle piste MIDI externe XXX                                                                                                    |
| Drums and Percussion  Voice                              | Renommer la piste 0 <sup>-1</sup><br>Supprimer piste # 30                                                                                                    |
| Performance Patches     >       Studio Instruments     > | Supprimer pistes Inutilisées 0 % (C)<br>M S 06 Créer une Track Stack 0 % D                                                                                                    |
| Acoustic Guitar   Electric Guitar and Bass               | Aplatir la pile 0 ≅U<br>M S 07 Masquer la piste ^H                                                                                                    |
|                                                          | Afficher Pistes masquées H<br>Afficher Pistes masquées H<br>Afficher toutes les pistes ^OH                                                                                                    |
|                                                          | Attribuer une couleur de piste<br>Composants d'en-tête de piste                                                                                                    |
|                                                          | M S 10_Gtr_Bob 0 10.Gtr_Bob.1 O                                                                                                    |
|                                                          | M S 11_Gtr_12-String 0 11_Gtr_12-String.1 0                                                                                                    |
|                                                          |                                                                                                    |
|                                                          |                                                                                                    |
|                                                          | • M s 14_Organ o 14.0rgan.1 o                                                                                                    |
|                                                          | M S 15_Organ2 O                                                                                                    |
|                                                          |                                                                                                    |
|                                                          | M S 17_Sax 0 17,Sax.1 0                                                                                                    |
|                                                          | M S 18_Trombone 0 18_Trombone 10                                                                                                    |
|                                                          | M S 19_Trumpet 0                                                                                                    |
| Rétat Enregis <u>trer</u>                                | M S         20_Bgr_Vox.cooh         0                                                                                                    |
|                                                          |                                                                                                    |
|                                                          |                                                                                                    |

## Export AUDIO:

I

Fichier > Exporter > Toutes les pistes en fichiers audio...

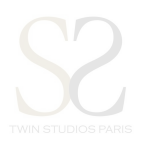

| Logic Pro X                                                  | Fichier Édition Piste Navig<br>Nouveau<br>Nouveau à partir d'un modèle.                                                                              | Jer Enregistrement Mixage Présentation Fenêtre 1 Aide    |                                                                                                    |  |  |  |
|--------------------------------------------------------------|----------------------------------------------------------------------------------------------------|----------------------------------------------------------|----------------------------------------------------------------------------------------------------|--|--|--|
| Bibliothèqu                                                  | Ouvrir l'élément récent                                                                                                    | ► Présentation ▼                                         | h v v Magnétisme : Intelligent + Glissement : Aucune superposition + ++++ ↓ + ++ ++ ++ +++ +++++++++++++ |  |  |  |
| -4)1444-0-                                                   | Fermer<br>Fermer le projet<br>Enregistrer<br>Enregistrer sous<br>Enregistrer une copie sous<br>Enregistrer comme modèle<br>Revenir à<br>Alternatives | *W<br>\\                                                 | 01.Kiek.1 O 01.Kiek.2 O 01.Kiek.3 O                                                                      |  |  |  |
|                                                              |                                                                                                    | ው<br>የ እ እ እ እ እ እ እ እ እ እ እ እ እ እ እ እ እ እ እ             | 02_Snare.1 ()                                                                                            |  |  |  |
| Q- Rechercher dans                                           |                                                                                                    | o…Organ Solo ⊜                                           | 03_Floor Tom & Organ Solo.1 O                                                                            |  |  |  |
|                                                              |                                                                                                    | > •                                                      | 04_Hat1_O                                                                                                |  |  |  |
| Drums and Percussion<br>Voice                                | Gestion de projet<br>Réglages Projet                                                                                                    | ►<br>► 0                                                 | 05_0vh.1 O                                                                                               |  |  |  |
| Performance Patches<br>Studio Instruments<br>Acoustic Guitar | Format d'impression<br>Imprimer                                                                                                    | жр о                                                     | 06_Perc_L1_0                                                                                             |  |  |  |
| Electric Guitar and Bas                                      | Film                                                                                                    | •                                                        | 07_Perc_R.1 O<br>                                                                                        |  |  |  |
|                                                              | Importer<br>Exporter                                                                                                    | ► Région à la bi                                         | ibliothèque de boucles ^☆O                                                                               |  |  |  |
|                                                              | Bounce<br>Partager                                                                                                    | <ul> <li>Région Audio</li> <li>Fichiers audio</li> </ul> | sous                                                                                                    |  |  |  |
|                                                              | 10 - MS                                                                                                    | 10_Gtr_Bo                                                | s forme de fichier MIDI V#E                                                                              |  |  |  |
|                                                              |                                                                                                    | Piste en fichie                                          | r audio %E                                                                                               |  |  |  |
|                                                              | 12 - M S                                                                                                    | 12 Gtr Le                                                | que fichier AAF                                                                                          |  |  |  |
|                                                              | 13 M S                                                                                                    | 13 Gtr Leauz                                             |                                                                                                    |  |  |  |
|                                                              | 14 <b>M</b> S                                                                                                    | 14 Organ                                                 | usen (non-senter) and (Bala Synthesis Bar Bar Bar Bar Bar Bar Bar Bar Bar Bar                            |  |  |  |
|                                                              | 15 M S                                                                                                    | 15 Organ?                                                | 15_Organ2_O                                                                                              |  |  |  |
|                                                              |                                                                                                    | 16 Piene                                                 | ii jin ini ini ini seediteerate ii ini ini seediteerate ii ini isideseedid<br>16_Piano.1 O               |  |  |  |
|                                                              |                                                                                                    |                                                          |                                                                                                    |  |  |  |
|                                                              |                                                                                                    | 17_Sax 0                                                 | 18 Trombone.1 Q                                                                                          |  |  |  |
|                                                              | 18 M S                                                                                                    | 18_Trombone                                              |                                                                                                    |  |  |  |
|                                                              | 19 M S                                                                                                    | 19_Trumpet O                                             |                                                                                                    |  |  |  |
|                                                              | 20 🔤 M S                                                                                                    | 20_Bgr_Vox_oooh ⊖                                        |                                                                                                    |  |  |  |
|                                                              | 21 M S                                                                                                    | 21_Bgr_Vox_IThree O                                      |                                                                                                    |  |  |  |
|                                                              | 22 🗰 M S                                                                                                    | 22_Bgr_Vox_IThree_Bob                                    | 22.Bg/ Vox (Three Bob.1 O                                                                                |  |  |  |

- Menu déroulant: « Enregistrer le format » : WAVE OU AIFF « Résolution » : 16 ou 24 bits
  - « Normaliser »: Désactivé

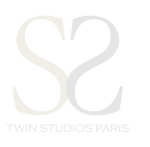

Enregistrer directement dans votre dossier

Important : Ne pas oublier de cocher « ignorer les modules d'effets »

|                            | †↓† <b>*</b> ₩≁ |                           |                                                                                  |
|----------------------------|-----------------|---------------------------|----------------------------------------------------------------------------------|
| Bibliothèque               | Édition 🔻 Fo    | onctions v Présentation v | 🖈 🕅 🕅 🔭 🕂 🔹 Magnétisme : Intelligent 💠 Glissement : Aucune superposition 🕴 🗰 🗘 👘 |
|                            | + 6             |                           | 1  9  17  25  33  41  49  57  65  73  81  89  97  105  113  12<br>T              |
|                            | 1 MS 0          | 1_Kick                    | 01_Kick.1 O 01_Kick.2 O 01_Kick.3 O                                              |
|                            | 2 📟 M S 0       | 2_Snare                   |                                                                                  |
| Q Rechercher dans la bibli | 3 🖛 M S 0       | 3_Floor ToOrgan Solo      | Enregistrer sous : 23 pistes à bouncer                                           |
| Drums and Percussion       | 4 🚥 M S 0       | I4_Hat                    |                                                                                  |
| Voice                      | 5 📟 M S 0       | 95_Ovh                    | Enregistrer le format : WAVE                                                     |
| Studio Instruments         | 6 📟 M S 0       | l6_Perc_L                 | Résolution : 16 bits +                                                           |
| Electric Guitar and Bass   | 7 📟 M S 0       | I7_Perc_R                 | Ignorer les modules d'effets                                                     |
|                            | 8 📟 M S 0       | 18_Clap                   | ✓ Inclure une trame audio Inclure l'automation du volume/panoramique             |
|                            | 9 🚥 M S 0       | 9_Bass                    | Normaliser : Désactivé 4                                                         |
|                            | 10 🚥 M S 1      | 0_Gtr_Bob                 |                                                                                  |
|                            | 11 📟 M S 1      | 1_Gtr_12-String           | Annuler Enregistrer                                                              |
|                            | 12 🚥 M S 1      | 2_Gtr_Lead1 O             | 12_Gtr_Load1.1 O                                                                 |
|                            | 13 🚥 M S 1      | 3_Gtr_Lead2 O             | 13_Gtr_Lead2.1 O<br>                                                             |
|                            | 14 🚥 M S 1      | 4_Organ O                 | 14_Organ.1 ()                                                                    |
|                            | 15 🚥 M S 1      | 5_Organ2 O                | 15_Organ2 O<br>11_111_161_161_161_161                                            |
|                            | 16 ms 1         | 6_Piano                   | 16_Piano.1 O                                                                     |
|                            | 17 MS 1         | 7_Sax O                   | 17_Sax.1_0                                                                       |
|                            | 18 🚥 M S 1      | 8_Trombone 🛛 🖯            |                                                                                  |
|                            | 19 🗰 M S 1      | 9_Trumpet O               | 19_Trumpet.1 O                                                                   |
|                            | 20 ms 2         | 0_Bgr_Vox_oooh ⊜          | 20_Bgr_Vox_ocoh.1 0                                                              |
|                            | 21 MS 2         | 1_Bgr_Vox_IThree ⊖        | 21_Bgr_Vox_IThree.1 O                                                            |
|                            | 22 M S 2        | 2_Bgr_Vox_IThree_Bob ⊖    | 22 Bgr_Vox_IThree_Bob.1 ()                                                       |
| Enregistrer                |                 |                           | 23 Lead Vox O                                                                    |

Exporter les différentes pistes dans le dossier principal, avec la mise à plat réalisée précédemment.

Organiser vos fichiers pour votre E-mixage selon l'arborescence suivante:

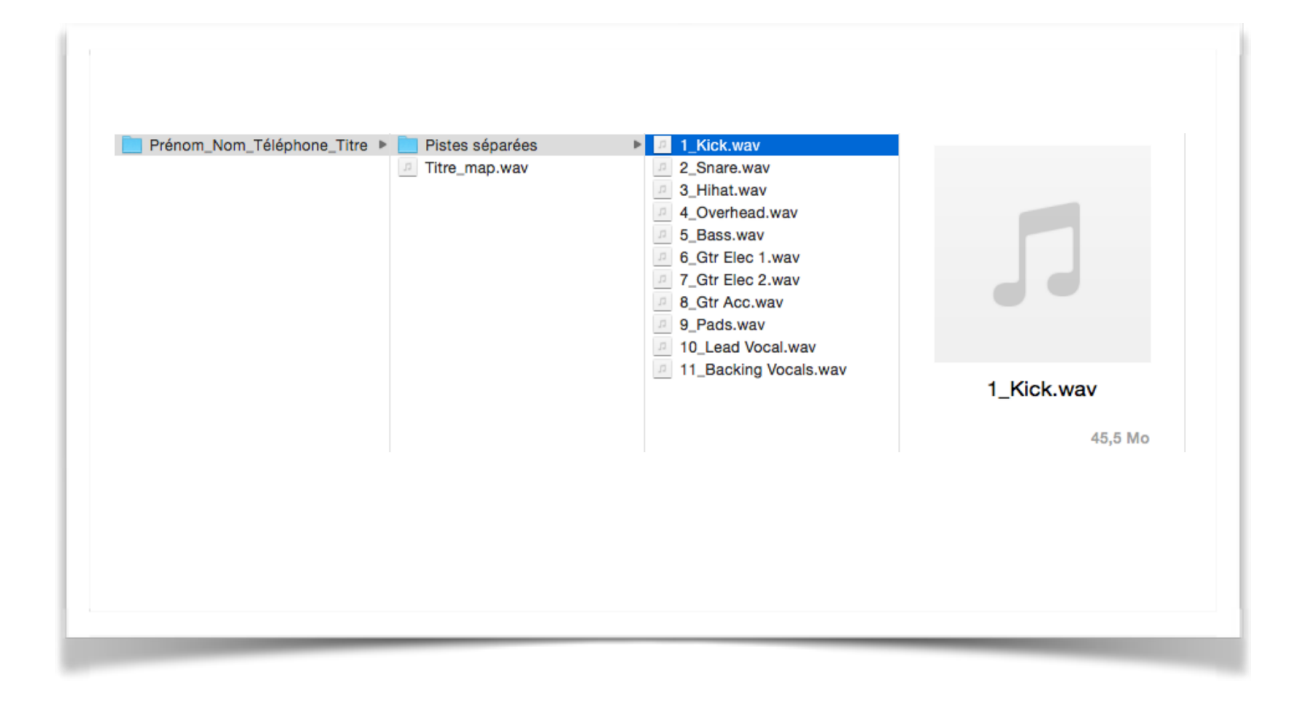

Compresser le dossier en « .ZIP » et l'uploader directement depuis notre site.